## Motion Tween

## Navigationsseddel

| Fase                           | Forklaring                                                      | Navigation                                     |
|--------------------------------|-----------------------------------------------------------------|------------------------------------------------|
| Åbn en ny Flash Fil            | Åbn Flash, vælg symbolet ud for<br>Actions Script 3.0           | Create New                                     |
| Definér Stage<br>Navngiv laget | Sæt størrelsen på Stage til 400 x 200<br>Navngiv laget kugle    | TIMELINE                                       |
| Tegn en udfyldt cirkel         | Vælg Oval Tool, vælg rød farve,<br>træk en cirkel inde på Stage | `₩. Q. P   \$. T \ Q.4<br>?   \$. @ # @   ?) Q |
| Konvertér                      | Højreklik på cirklen og vælg Convert to<br>Symbol               | A                                              |
| Indsæt frame                   | Markér frame 5, højreklik og vælg<br>Insert Frame               |                                                |
| Motion Tween                   | Højreklik og vælg Create Motion Tween                           |                                                |
| Flyt kuglen                    | Træk kuglen til en ny position                                  | • • • • • • • • • • • • • • • • • • • •        |
| Gentag                         | Træk kuglen til en ny position 3 gange mere                     |                                                |
| Lav en ny path                 | Træk i nr. 2 Property Keyframe på Stage                         |                                                |
| Gentag                         | Træk i nr. 4 Property Keyframe på Stage                         |                                                |
| Lav bløde buer                 | Tag fat i et punkt midt på linien og træk<br>skråt opad         |                                                |
| Afspil filmen                  | Vælg Enter                                                      |                                                |
| Arkivér filmen                 | Arkivér filmen som hoppebold.fla                                |                                                |
| Eksportér filmen               | Vælg Ctrl+Enter                                                 |                                                |
|                                |                                                                 |                                                |

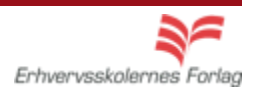